# HP Photosmart A820 series

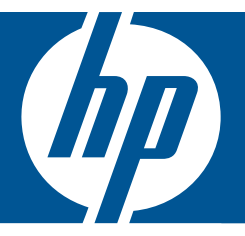

## ベーシック ガイド

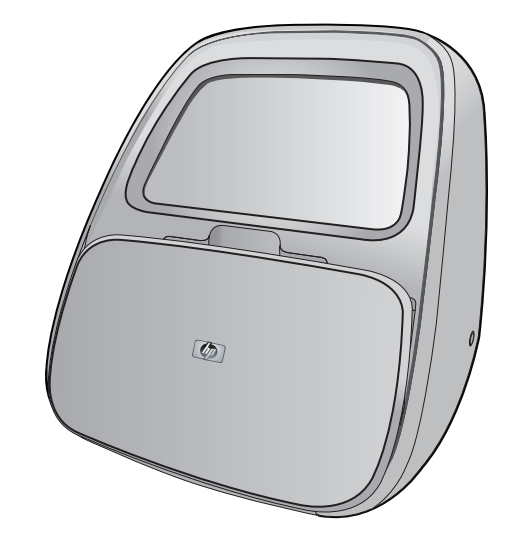

Hewlett-Packard Company からの通知

本文書に記載されている情報は、予告なしに変更されることがあります。

All rights reserved. 著作権法で規定されている場合を除き、Hewlett-Packard による書面での許可なく、本資料を再製、改作、翻訳することは 禁じられています。HP 製品およびサービスのみに適用される保証は、製品およびサービスに付属の保障書に記述されています。本書に記載 されている内容は、追加の保障とはなりません。HP は、本書に記載されている技術的または編集上の誤り、あるいは省略事項について、一 切責任を負いません。

© 2007 Hewlett-Packard Development Company, L.P.

Windows、Windows 2000、および Windows XP は、米国 Microsoft Corporation の登録商標です。

Windows Vista は、米国またはその他の国の Microsoft Corporation の登録商標または商標です。

Intel および Pentium は、Intel Corporation または米国およびその他の国の子会社の登録商標です。

Bluetooth 商標は、その所有者が所有し、Hewlett-Packard Company がライセンスの下で使用しています。

目次

| 1 | はじめに<br>HP Photosmart 各部の説明          | 2      |
|---|--------------------------------------|--------|
|   | ダッチ スクリーンの使用                         | 3      |
| 2 | <b>印刷の基本</b><br>用紙のセット<br>メモリ カードの挿入 | 8<br>9 |
|   | メモリ カードからの印刷                         | 10     |
|   | 写真の補正または編集                           | 11     |
|   | コンピュータからの印刷                          | 12     |
|   | タッチ スクリーンの保護                         | 14     |
|   | プリント カートリッジの取り付けまたは交換                | 14     |
| 3 | <b>クリエイティブなプロジェクト</b><br>クリエイティブな印刷  | 16     |
| 4 | トラブルシューティングとサポート                     |        |
|   | 印刷およびハードウェアに関する問題                    | 24     |
|   | 各種マニュアルについて                          |        |
|   | HP サポート                              |        |
|   | 規制モデルの ID 番号 SDGOA-0703              | 27     |
|   | HP 保証                                |        |
|   | <br>プリンタの仕様                          |        |
|   | • • • • • •                          | -      |

## 1 はじめに

HP Photosmart をお買い上げいただきありがとうございます。HP Photosmart A820 series プリンタで美しい写真を印刷する基本について理解するには、このガイドをお読みください。ここでは、HP Photosmart A820 series プリンタ について紹介します。

注記 HP Photosmart A820 series プリンタをセットアップするには、まず『セットアップ ガイド』をお読みください。

## HP Photosmart 各部の説明

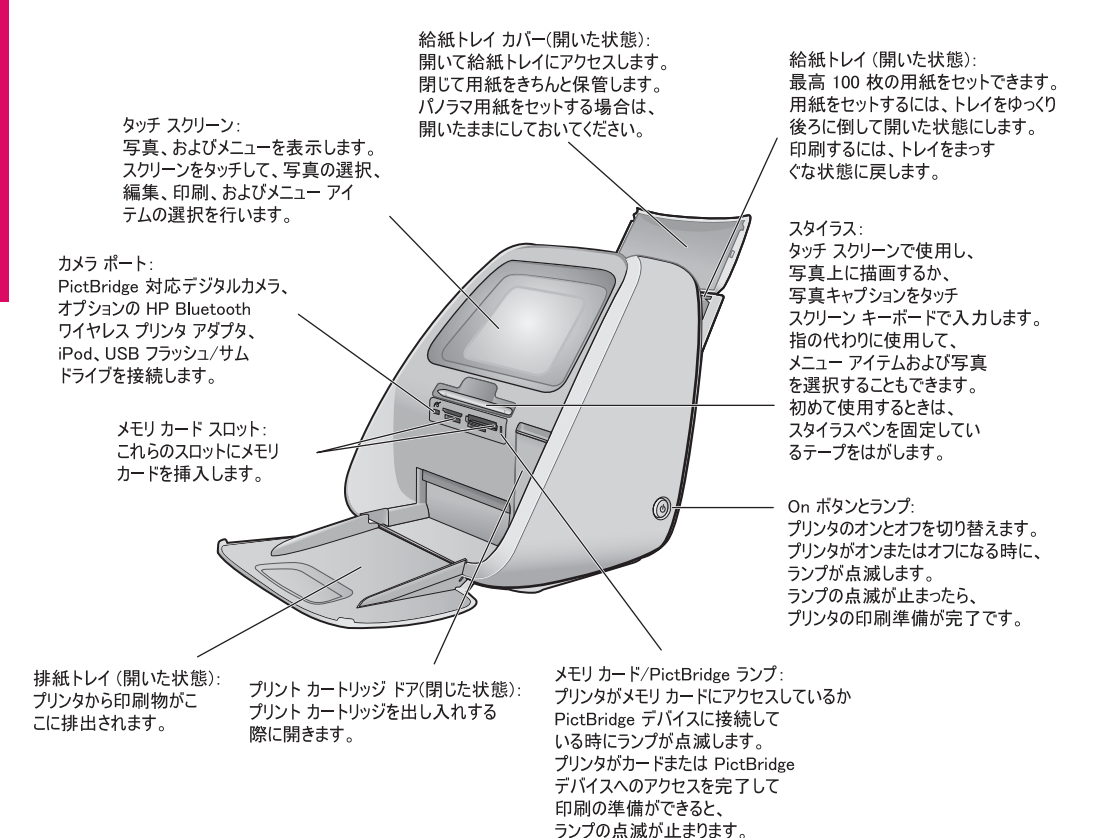

### 図 1-1 正面図

USB ポート: USB ケーブルでプリンタを コンピュータに接続します。

図 1-2 背面図

## タッチ スクリーンの使用

写真の移動、印刷、プリンタ メニューでの選択や、画面上アイコンのタッチな ど、大部分の操作は、タッチ スクリーンで指を使用します。

## クイック タッチ フレーム

クイック タッチ フレームは、タッチ スクリーンの写真表示領域を縁取り、印 刷のような共通機能に簡単にアクセスすることができます。

注記 クイック タッチ フレームのアイコンを表示するには、プリンタをオンに する必要があります。特定のモードの場合、または特定の機能を実行している 場合、1 つ以上のクイック タッチ フレームのアイコンが使用できなくなり表 示もされません。

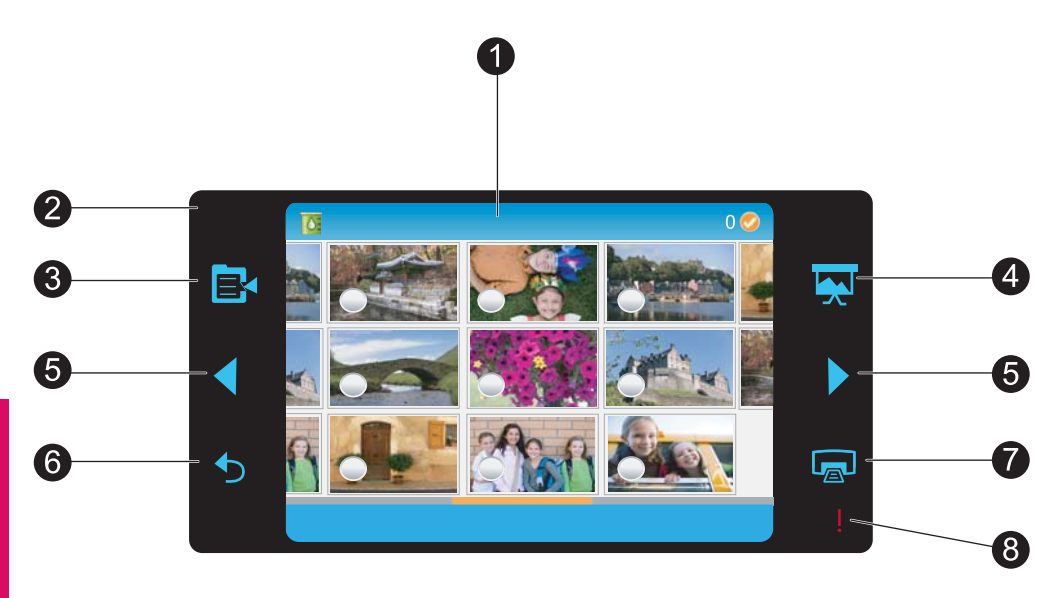

図 1-3 タッチ スクリーンとクイック タッチ フレーム

- タッチスクリーン:写真およびプリンタオプションを表示します。指またはスタイラスペンでスクリーンを直接タッチすることによって、プリンタを操作します。
- 2 **クイック タッチ フレーム**:プリンタ ボタンとインジケータ ランプを表示します。
- 3 プリンタメニュー:タッチしてプリンタメニューにアクセスします。
- 4 スライド ショー:選択した写真のスライド ショーを開始します。
- 5 矢印:タッチして、写真または[クリエイティブな印刷]メニューを移動します。
- 6 **戻る**:前のメニューまたはビューに戻ります。
- 7 印刷:現在の写真または選択した写真を印刷します。
- 8 **注意ランプ**:印刷を続行するために対処しなくてはならない紙詰まりなどのプ リンタエラーがある場合に点滅します。画面上の指示に従って操作します。

### 9 枚および1 枚表示

タッチスクリーンでは、一度に最大9枚の写真を表示できます。メモリカードを取り付けるか写真保存デバイスをプリンタに接続すると、カードまたはデバイス上の最大9枚の写真がサムネイルでタッチスクリーンに表示されます。 写真を拡大するには、写真の中央をタッチして1枚表示に移行します。

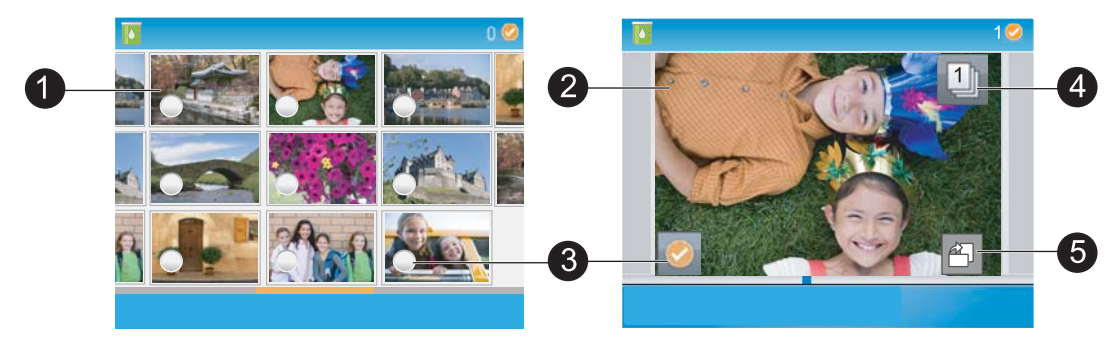

### 図 1-4 写真ビュー

- 1 **サムネイルまたは9枚表示**:9枚表示では、写真を小さいサイズで表示し、一度に最大9枚の写真を表示できます。
- 2 1枚表示:1枚表示では、写真を一度に1枚表示するので、詳細を確認することができます。サムネイルの中央をタッチすると、1枚表示に移行します。クイックタッチフレームで つアイコンをタッチすると、9枚表示に戻ります。
- 3 **選択円**:写真の左下にある円をタッチすると、写真を印刷または別の操作のために選択できます。
- 4 **枚数アイコン(1 枚表示のみ)**:写真の選択後、枚数アイコンをタッチすると、印刷する写真の枚数を増やしたり減らしたりすることができます。上矢印または下矢印をタッチして、枚数を増やしたり減らしたりします。
- 5 | **回転アイコン (1 枚表示のみ)** : アイコンをタッチして、写真を回転します。

### プリンタ ステータス バー

ほとんどのスクリーンの一番上に、プリンタステータスバーが表示されます。バーに示される情報は、表示しているスクリーンに応じて異なります。タッチすると、プリンタステータスダイアログボックスが開いて、以下の詳細 情報が表示されます。

- インク残量
- 印刷中の写真の数と印刷ジョブに残された時間。

**ヒント** ステータス バー上のいずれかの場所をタッチすると、詳細なプリン タ ステータス情報が表示されます。

### 表 1-1 プリンタ ステータス バーのアイコン

| プリンタの状態ア<br>イコン | 説明                                                     |
|-----------------|--------------------------------------------------------|
| 6               | <b>インク残量</b> : プリント カートリッジ内に残っていると推<br>定されるインク残量を示します。 |
| 2:00            | <b>推定残り時間</b> :現在のジョブでの印刷時間の推定残り時間<br>を示します。           |
| 0 🥝             | <b>選択した写真の数</b> :選択した写真の数を表示します。                       |

### 写真アイコン

メモリカードをプリンタのメモリカードスロットに適切に取り付けると、デフォルトのサムネイルまたは9枚表示が表示されます。1枚表示にアクセスするには、サムネイルまたは9枚表示の画像の中央をタッチします。アイコンが写真およびビデオクリップの上にサムネイルおよび1枚表示で表示されます。一部のアイコンには、写真またはビデオクリップの状態が表示されます。 その他は、タッチすると写真またはビデオクリップが変化します。

### 表 1-2 写真アイコン

| 写真アイコ<br>ン | 説明                                                                                   |
|------------|--------------------------------------------------------------------------------------|
|            | <b>印刷キュー</b> :印刷する写真または印刷中の写真上に表示されま<br>す。1 枚表示では、印刷枚数も表示されます。写真の印刷中にア<br>イコンが点滅します。 |
|            | <b>枚数</b> :選択した写真の1枚表示でタッチして、印刷枚数を変更<br>します。                                         |
| <b>I</b>   | <b>選択ボックス</b> :選択した写真上にチェック印と共にフレームが<br>表示されます。写真またはビデオのフレームを選択または選択<br>解除します。       |
|            | 回転:1枚表示にのみ表示されます。アイコンをタッチするたび<br>に写真を 90 度回転します。                                     |

| 写真アイコ<br>ン            | 説明                                                                    |
|-----------------------|-----------------------------------------------------------------------|
|                       | <b>赤目補正</b> :1枚表示にのみ表示されます。赤目が補正された写真の上に表示されます。赤目補正中は、写真上でアイコンが点滅します。 |
| $\blacktriangleright$ | <b>ビデオ</b> :ビデオ クリップ上のみに表示されます。ビデオ クリッ<br>プを再生します。                    |

### プリンタ メニューを使用するには

プリンタメニューには写真印刷や印刷設定の変更などを行える、さまざまな機 能があります。

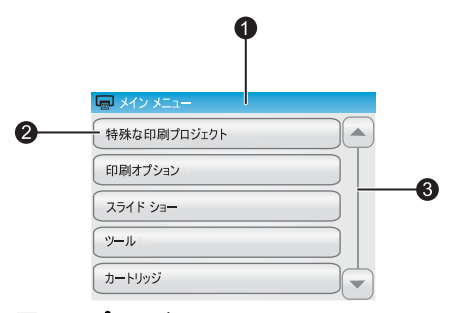

- 1 **メニュー名**:現在のメニューの名 前。
- 2 メニューオプション:メニューオ プションをタッチして選択します。
- 3 メニュースクロール矢印:メニュ ーまたはメニューオプションをス クロールします。

図 1-5 プリンタのメニュー

ヒント プリンタ メニューには、多くの有用なコマンドが含まれています が、 印刷などの共通機能は通常はクイック タッチ フレーム上のアイコン をタッチ することによって使用できます。

### プリンタ メニューを使用するには

- プリンタ メニューを開くにはクイック タッチ フレームで III アイコンを タッチして、メニューを移動するにはスクロール矢印をタッチします。
- 2 メニューの下のオプションを開くには、メニュー名をタッチします。使用できないメニューオプションはグレー表示されます。選択したメニューオプションはチェック印によって示されます。
- 3 オプションを開くかオプションが示す操作を実行するには、オプション をタッチします。
- 4 メニューを終了するには、クイック タッチ フレーム上の ➡ アイコンを タッチします。

## 2 印刷の基本

## 用紙のセット

**注記** 一度にセットするのは同じ種類と同じサイズの用紙とし、給紙トレイには、異なるタイプやサイズの用紙をセットしないでください。

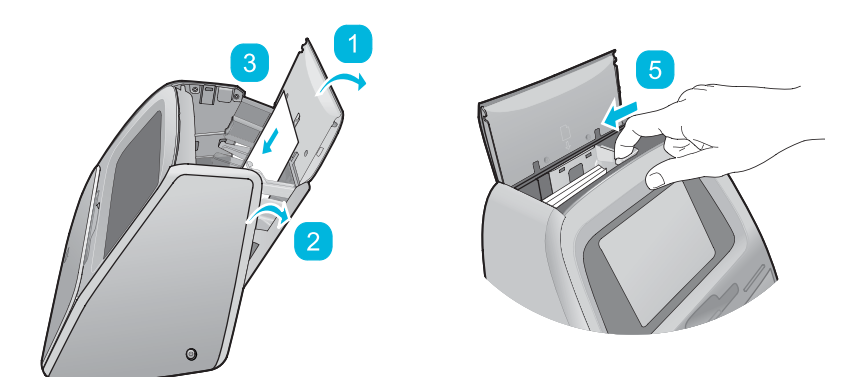

用紙をセットするには

🚹 給紙トレイ カバーを持ち上げます。

**注記** 給紙トレイを開かずに用紙をセットすると、紙詰まりを起こします。

- 2 ゆっくりと給紙トレイを押し開けます。
  - 2 給紙トレイには、光沢面がプリンタ前面に向くように、HPアドバンス
    フォト用紙を最大 100 枚セットします。用紙をセットする際は、給紙トレイの左側に用紙を差し込み、奥までゆっくりと押し込みます。

注記 フォト ステッカー紙を使用する場合は、一度に 1 枚ずつセットし てください。

- 👔 給紙トレイ カバーを開いたまま、給紙トレイを閉じます。
- 5 横方向用紙ガイドを手前に引き出し、左にスライドさせて用紙の端にぴったりと合わせます。このとき用紙が曲がらないようにしてください。
- 6 給紙トレイカバーを閉じます。パノラマ用紙を使用する場合は、給紙トレイカバーを開いたままにします。

## メモリ カードの挿入

デジタル カメラで写真を撮った後に、カメラからメモリ カードを取り出し て、プリンタに挿入し、写真を印刷します。

ラベルを上に向けて金属面の端子が先に入るようにして、メモリカードを適切 なスロットに挿入します。メモリカードに適切なスロットを選択するには、図 を参照してください。

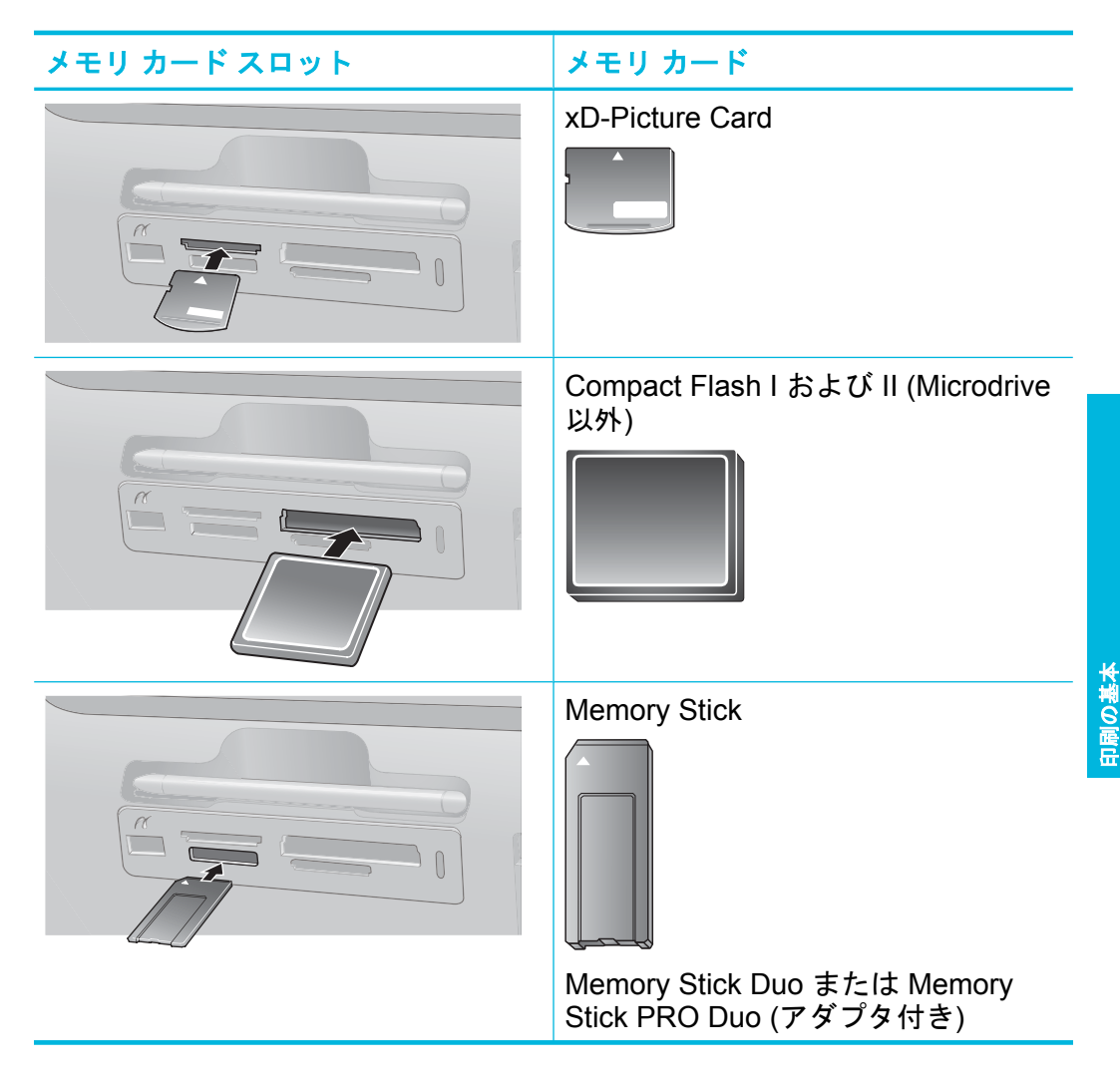

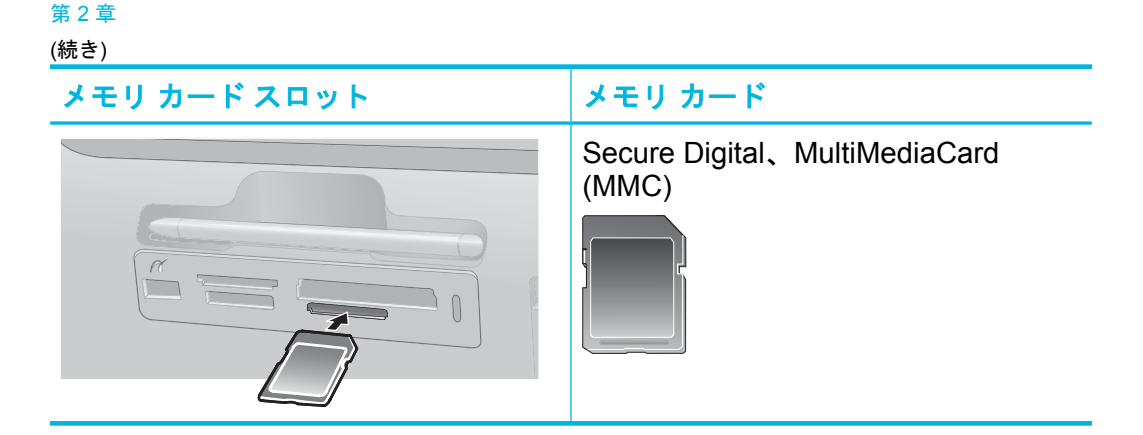

## メモリ カードからの印刷

ここでは、1枚の写真、複数の写真、複数枚の同一写真などの写真をメモリカ ードから印刷する各種方法について説明します。

### ワンタッチ写真印刷

- 1 取り付けられたメモリ カードで写真をスクロールするには、クイック タ ッチ フレームで ◀および ▶ ボタンをタッチします。
- 2 印刷する写真をタッチして、1 枚表示で表示します。
- 3 クイック タッチ フレームで、印刷する各枚数に一度ずつ 
   マイコンを タッチします。
- 1 印刷する次の写真まで移動します。印刷キュー内の写真 (1 枚または複数枚) が印刷を完了するのを待つ必要はありません。 引き続き写真を1 枚表示で参照および印刷することも、 をタッチして写真をサムネイル表示で参照することもできます。

#### 写真の選択、枚数の追加、および複数写真の印刷を実行するには

- 1 取り付けられたメモリ カード上の写真をデフォルトのサムネイル表示で 移動します。
- 2 印刷する写真をタッチして1枚表示で表示し、写真上の アイコンを タッチして写真を選択します。
- 3 同じ写真が複数枚必要になる場合は、写真上の アイコンをタッチして、印刷する枚数を設定し、[OK] をタッチします。
- 4 矢印キーをタッチし、写真を参照して印刷する他の写真を選択します。 サムネイル表示に戻るには、 をタッチします。

5 写真の選択を完了したら、クイック タッチ フレームの 厬 アイコンを押 して、選択したすべての写真を印刷します。

### すべての写真を印刷するには

注記 写真が選択されていないことを確認します。1枚表示になっている場合、まず **→** をタッチしてサムネイル表示に戻ります。

- デフォルトのサムネイル表示で写真を表示している時に、クイック タッ チ フレームで アイコンをタッチします。
- [はい] をタッチして、取り付けられたメモリ カード上のすべての写真を 印刷します。

## 写真の補正または編集

次に示すように、各種方法で写真を補正または編集することができます。

**ヒント** 詳細については、16ページの [<u>クリエイティブなプロジェクト</u>]を参 照してください。

### 写真の修正を使用する

[写真の修正]は、HP Real Life テクノロジを使って自動的に写真を補正します。

- ぼやけた写真を鮮明にします。
- 写真の暗い部分を写真の明るい領域に影響せずに補正します。
- 写真の全体的な明度、色、コントラストを改善します。

[写真の修正]は、プリンタの電源を入れるとデフォルトでオンになります。[写 真の修正] 補正機能を使用せずに写真を印刷したい場合は、[写真の修正] をオ フにします。

### [写真の修正] をオフにするには

- 🚹 クイック タッチ フレーム上の 🗈 アイコンをタッチします。
- 🤈 [基本設定] をタッチして、[写真の修正] をタッチします。

第2章

(続き)

| ארא אביי |       | 基本設定         |   |
|----------|-------|--------------|---|
| ヘルプ メニュー | -     | 音声           | - |
| 基本設定     |       | ヘルプ ヒントのリセット |   |
|          |       | 写真の修正        |   |
|          | 用紙の種類 |              |   |
|          | -     | 印刷品質         |   |

**3** [**オフ**] をタッチします。

[写真の修正] は再度オンにするまでオフのままです。[写真の修正] は、Bluetooth または PictBridge 印刷の場合には必ずオンにします。

## 写真の赤目を補正する

プリンタには、フラッシュで撮影された写真に出る可能性がある赤目を補正す る方法が用意されています。赤目の補正は、編集が写真に保存されないため、 写真の印刷方法にのみ影響を与えます。オリジナルの写真は変更されません。

### 赤目を補正するには

Ⅰ 枚表示で赤目の写真を表示しながら、写真の編集 をタッチします。

🤈 [**赤目の補正**] をタッチします。

赤目補正アイコンが点滅して、赤目を補正した後にも引き続き表示され ます。

プリンタが写真の赤目を検出しない場合、メッセージが表示されます。

- 3 赤目除去を取り消すには、補正された赤目の写真を表示しながら 写真の 編集 をタッチして [赤目補正の取り消し] をタッチします。
- 👍 をタッチして、写真を印刷します。

## コンピュータからの印刷

コンピュータから印刷すると、画像を印刷する場合のオプションが増えます。 コンピュータから印刷する前に、HP Photosmart ソフトウェアをインストール して、プリンタからコンピュータまで USB ケーブルを接続する (背面の USB ポートを使用) 必要があります。 注記 コンピュータから印刷するために必要な USB 2.0 ケーブルは、プリンタ に同梱されていないので個別に購入する必要があります。

### ソフトウェアをインストールして USB ケーブルを接続する

### Windows ユーザー

- 1 警告 USB ケーブルは、ソフト ウェアからの指示があるまで接 続しないでください。 コンピュータの CD-ROM ドラ イブに HP Photosmart CD を挿 入します。画面にインストー ル ウィザードが表示されなけれ ば、CD-ROM の setup.exe フ
  - ァイルをダブルクリックしてく ださい。ファイルがロードされ る間、数分待ちます。
- 2 次へ をクリックし、画面上の指示に従って操作します。
- 3 指示が表示されたら、プリンタ 背面の USB ポートに USB ケー ブルの一方を接続し、コンピュ ータの USB ポートにもう一方 を接続します。
- インストールが完了し、コンピ ュータが再起動するまで画面の 指示にしたがいます。

### Mac ユーザー

 プリンタ背面の USB ポートに USB ケーブルの一方を接続し、 コンピュータの USB ポートに もう一方を接続します。

- 2 コンピュータの CD-ROM ドラ イブに HP Photosmart CD を挿 入します。
- 3 デスクトップの HP Photosmart CD アイコンをダ ブルクリックします。
- 4 HP インストーラ アイコンをダ ブルクリックし、各画面の指示 に従ってプリンタ ソフトウェア をインストールします。
  - インストール完了の画面が表示 されたら、[OK] をクリックし ます。

メモリ カードの写真をコンピュータに転送する

メモリ カードの写真をコンピュータに転送するには、以下の手順に従います。

- 🚹 プリンタがコンピュータに接続されていることを確認してください。
- 2 写真が記録されたメモリ カードをプリンタの対応するメモリ カード スロットに挿入します。
- 3 HP Photosmart Essential はコンピュータ上で開きます。コンピュータ上のプロンプト表示に従ってください。詳細については、HP Photosmart ソフトウェア ヘルプを参照してください。

## タッチ スクリーンの保護

タッチスクリーンは、汚れ、ほこり、指紋、その他の異物が付かないようにします。表面をきれいにするには、非磨耗性の布タオルを使用するか、市販の窓クリーナーを使用します。洗浄液は、スクリーンに直接付けるのではなく、布に付けます。スクリーンに液体を吹き付けると、プリンタの中にしみて損傷する可能性があります。

警告 研磨性のある材質は、タッチ スクリーンの表面に傷を付けて、画像品質と入力精度を低下する可能性があります。

警告 化学溶剤、酸性、アンモニアベース、またはアルカリ溶剤は使用しない でください。使用すると、タッチ スクリーンを損傷する可能性があります。

## プリント カートリッジの取り付けまたは交換

注記 カートリッジのインクは、デバイスとカートリッジの印刷準備を行う初 期化プロセスやプリントノズルをクリアに保ち、インクがスムーズに流れるよ うにするプリントヘッドのメンテナンスなど、印刷プロセスにおいてさまざま な用途に用いられます。また、使用後はカートリッジ内に残留インクがいくら か残ります。詳細については、www.hp.com/go/inkusage (英語)を参照して ください。

HP 110 カラー インクジェット プリント カートリッジを使って、モノクロ写 真とカラー写真を印刷します。

注意 正しいプリント カートリッジを使用しているか確認してください。また、HP では HP カートリッジの改造または詰め替えはお勧めしていません。 HP カートリッジの改造または詰め替えにより生じた損傷は、HP 保証の対象 外です。

最高の印刷品質を得るには、プリントカートリッジの箱に印刷された日付の前 にプリントカートリッジをすべて取り付けるようお勧めします。

- プリント カートリッジを取り付けまたは交換するには
- 電源がオンになっていてプリント カートリッジの空間から梱包材を取り 除いていることを確認します。
- プリント カートリッジの調整に備えて、給紙トレイに HP アドバンス フ 2 ォト用紙をセットします。
- プリンタのプリント カートリッジ アクセス ドアを開きます。
- 🕢 カートリッジからピンク色のテープを取り除きます。

注記 プリント カートリッジの銅色の接点には触れないでください。

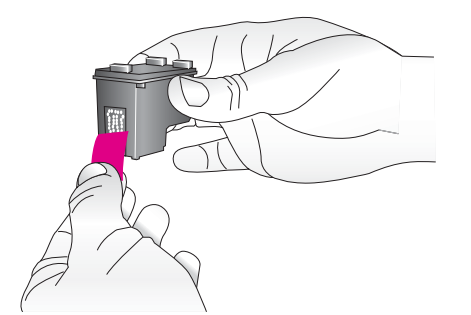

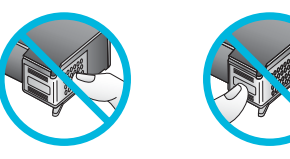

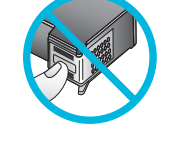

- カートリッジを交換する場合は、ホルダー内 5 のカートリッジを下に押してから外側に引き 出して取り外します。
- ラベル側を上にして交換用カートリッジを持 6 ちます。カートリッジを少し上に傾けて、銅 色の接点を先にしてホルダに差し込みます。 カートリッジがカチッとはまるまで押し込み ます。

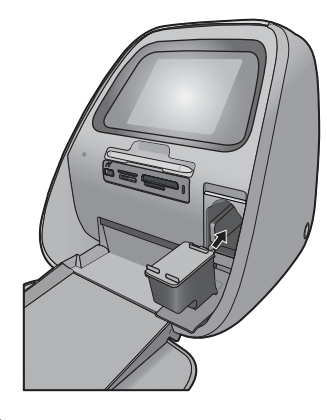

プリント カートリッジ アクセス ドアを閉めます。 プリント カートリッジ調整を開始することにより、高い印刷品質が得ら れます。印刷された調整ページは破棄できます。 古いカートリッジは、リサイクルしてください。HP のインクジェット消 耗品リサイクル プログラムは多くの国/地域で利用可能であり、これを使 用すると使用済みのプリント カートリッジを無料でリサイクルすること ができます。詳細については、www.hp.com/hpinfo/globalcitizenship/ environment/recycle/inkiet.html にアクセスしてください。

## 3 クリエイティブなプロジェクト

## クリエイティブな印刷

クリエイティブな機能と効果を適用することによって写真のインパクトを最大 化します。プリンタを使用すると、写真への描画または書き込み、キャプショ ンまたはクリップアートの追加、装飾線による写真のフレーム作成、または特 殊効果の適用を行うことができます。

1 枚の写真に複数のクリエイティブな機能を適用して、変更された写真を印刷 することができます。スタイラスペンを使用し、写真上に描画するか、タッ チ スクリーン キーボードによって写真のキャプションを入力します。スタイ ラスペンは、プリンタの上に置かれ、プリンタ メモリ カード スロットの上の 保管領域にテープで留められています。包装テープを取り外して、スタイラス ペンを使用してください。

**注記** [クリエイティブな印刷] の操作は写真に保存されないため、オリジナルのファイルは変更されません。

注意 タッチ スクリーンの損傷を避けるために、プリンタに添付されたスタイ ラスペンまたは専用の製品以外の鋭い物またはデバイスを決して使用しないで ください。

### 写真に描画する

[描画]のクリエイティブなオプション を使用すると、現在の写真上にスタイ ラスペンで描画したり書き込んだりす ることができます。色および線の太さ を変更することも、既に写真上にある 描画を編集する消しゴムツールに切り 替えることもできます。

かり 太さ ある 切り

注記 画面上で描画できるようにする には、[クリエイティブな印刷] メニュ ーから描画オプションを選択する必要 があります。

[描画] のクリエイティブなオプションを使用するには

1 写真を 1 枚表示で表示する場合は、[**クリエイティブな印刷**] をタッチします。

**ヒント** 1 枚表示にアクセスするには、サムネイルまたは 9 枚表示の写 真の中央をタッチします。

2 [描画] のクリエイティブなオプションをタッチします。 このオプションが見えない場合は、画面上のスクロー ルバーを使用してこのオプションに移動します。

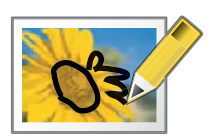

- 3 描画の色と線の太さを選択するには、タッチ スクリーン 上の該当ボタンをタッチします。
- 4 現在の写真上に描画したり書きこんだりする場合は、スタイラスペンを 使用します。タッチスクリーン上の消しゴムボタンをタッチすること により、消しゴムツールに切り替えて、既に描画した部分を消去するこ とができます。 描画を写真に追加したら、1枚表示で[クリエイティブな印刷]ボタンを

抽画を与具に追加したら、「校衣示で[**クリエイティノな印刷**] ホタンを タッチしてから [**描画の削除**] をタッチすることによって、その写真を後 から削除できます。

- 👩 [完了] をタッチします。
- 👩 🛛 🔄 をタッチして、写真を印刷します。

### フレームを追加する

[フレーム]のクリエイティブなオプ ションを使用すると、現在の写真 にフレームを追加できます。カテ ゴリを季節、子供、一般および特 殊から選択できます。各フレーム には横および縦バージョンがあり ます。

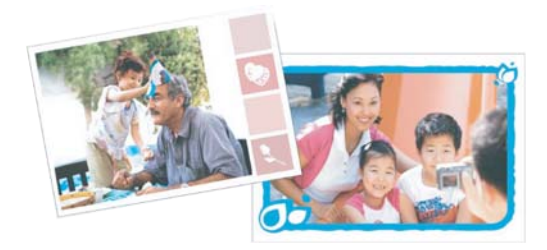

- [フレーム] のクリエイティブなオプションを使用するには
- 1 写真を1枚表示で表示する場合は、[クリエイティブな 印刷] をタッチします。

#### 第3章

(続き)

[フレーム]のクリエイティブなオプションをタッチします。このオプションが見えない場合は、画面上の矢印を使用してこのオプションに移動します。

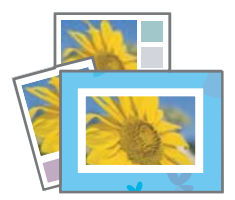

- 3 必要なカテゴリをタッチして、そのカテゴリ内で使用可能なフレーム を表示します。別のカテゴリを選択するには、 をタッチしてメイン の[フレーム] ウィンドウに戻ります。
- 🕢 必要なフレームをタッチします。
- 5 [ズーム] ボタンを使用することによって、写真を調整し ます。写真は、フレーム内で指で移動することも [回 転] ボタンをタッチすることによって回転することもで きます。
- 👩 完了したら、[**完了**] をタッチします。
- [フレーム追加先] ダイアログ ボックスで、必要に応じて [この写真] または [すべての写真] をタッチします。 フレームを写真に追加したら、1 枚表示で [クリエイティブな印刷] ボタンをタッチしてから [フレームの削除] をタッチすることによって、その写真を後から削除できます。タッチ スクリーンの指示に従います。
- 🔋 🗟 をタッチして、フレーム付き写真を印刷します。

## デザイン ギャラリを使用する

[デザイン ギャラリ] のクリエイティブ なオプションを使用すると、特殊効果 を適用できます。効果を変更するに は、その効果に使用可能な設定を変更 します。

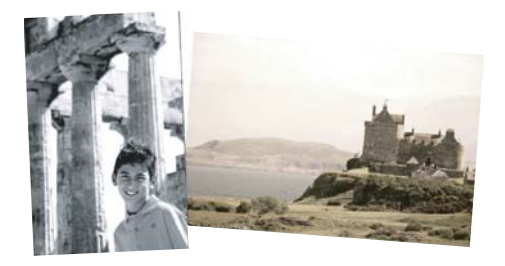

[デザイン ギャラリ] のクリエイティブなオプションを使用するには

1 写真を1枚表示で表示する場合は、[**クリエイティブな** 印刷] をタッチします。

#### (続き)

[デザインギャラリ]のクリエイティブなオプションを タッチします。このオプションが見えない場合は、画 面上の矢印を使用してこのオプションに移動します。

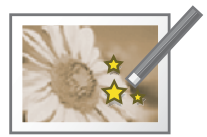

3 現在の写真上でどのように効果が見えるかを変更したい場合は、必要な 効果をタッチして、プロンプトが表示されたらその使用可能な変数を変 更します。

注記 一部の効果のみが変数を調整できます。

- 🚹 完了したら、[**完了**] をタッチします。
- 5 プロンプト表示に対して、[この写真] または [すべての写真] をタッチして、必要に応じて効果を適用します。 [デザイン ギャラリ] 効果を写真に追加した後は、次回その写真に[デザイン ギャラリ] のクリエイティブなオプションを使用する時に、写真に効果を追加するか写真に適用された最後の効果を削除するかを尋ねるプロンプトが表示されます。
- 👩 🔄 をタッチして、写真を印刷します。

### キャプションを追加する

[キャプション]のクリエイティブなオ プションを使用すると、タッチスクリ ーンキーボードによって現在の写真に テキスト(最大24文字)を追加できま す。テキストは5つのフォントおよ び6つの色から選択できます。このキ ーボードは日本語の文字をサポートし ていません。プリンタの言語が日本語 に設定されていても、プリンタには英 語キーボードが表示されます。

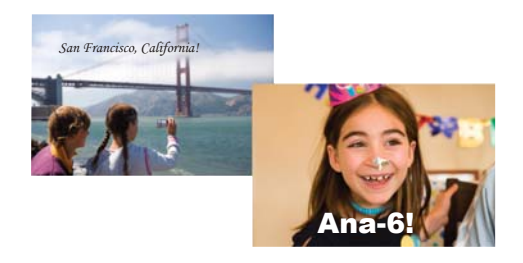

[キャプション] のクリエイティブなオプションを使用するには

1 写真を1枚表示で表示する場合は、[**クリエイティブな** 印刷] をタッチします。

#### 第3章

(続き)

[キャプション]のクリエイティブなオプションをタッチします。このオプションが見えない場合は、画面上の矢印を使用してこのオプションに移動します。

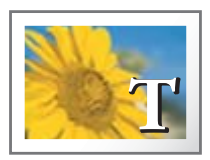

- 3 画面上のキーボードで入力します。大文字、小文字、数字、およびアク セントという4つのキーボードレイアウトを切り替えるには、キーボー ド上の該当キー[Caps]、[123+]、または [àêö] をタッチします。スタイラ スペンを使用すると、タイプが簡単になります。
- 4 [**完了**] をタッチして、プロンプトが表示されたらフォントと色を選択します。

キャプションは、タッチして写真を配置する場所までドラッグできま す。キャプションが写真に追加された後は、次回写真を選択して [クリエ イティブな印刷] メニューにアクセスする時に、[キャプションの削除] を クリックして写真からキャプションを削除します。

👩 🗟 をタッチして、写真を印刷します。

## クリップ アートを追加する

[クリップ アート] のクリエイティブな オプションを使用すると、現在の写真 にクリップ アートを追加できます。カ テゴリを季節、子供、一般および特殊 から選択できます。

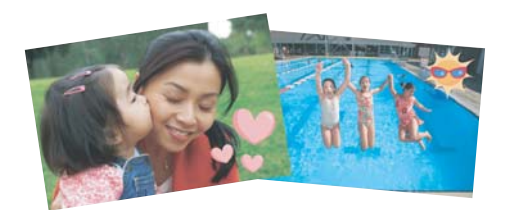

- [クリップ アート] のクリエイティブなオプションを使用するには
  - 1 写真を1枚表示で表示する場合は、[**クリエイティブな** 印刷] をタッチします。
  - 2 [**クリップ アート**] のクリエイティブなオプションをタ ッチします。このオプションが見えない場合は、画面 上の矢印を使用してこのオプションに移動します。

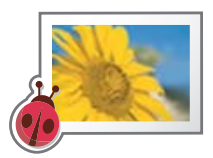

- 3 必要なカテゴリをタッチして、そのカテゴリ内で使用可能なクリップアートを表示します。別のカテゴリを選択するには、 をタッチしてメインの [クリップアート] ウィンドウに戻ります。
- 🗛 🛛 必要なクリップ アートをタッチします。

(続き)

- 5 クリップアートを拡大または縮小したり、回転したり するには、該当する画面上のボタンを使用してクリッ プアートを調整します。写真上で移動するには、指ま たはスタイラスペンでドラッグします。
- 6 完了したら、[完了] をクリックします。 クリップ アートを追加した後は、次回その写真に [クリップ アート] のク リエイティブなオプションを使用する時に、クリップ アートを写真に追 加するか写真上の現在のクリップ アートを削除するかを尋ねるプロンプ トが表示されます。
- 👩 🔄 をタッチして、写真を印刷します。

## アルバムを作成する

[アルバム] のクリエイティブなオプ ションを使用すると、フォト アルバ ム ブックに写真を追加してアルバム を印刷できます。カテゴリを季節、 子供、一般および特殊から選択でき ます。

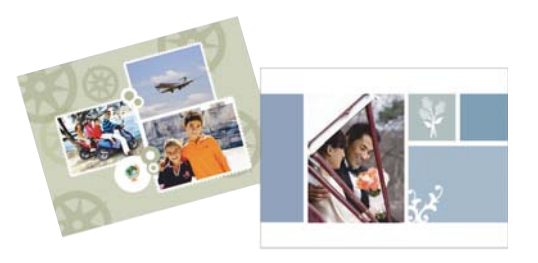

[アルパム]のクリエイティブなオプションを使用するには

- 1 写真を 1 枚表示で表示する場合は、[**クリエイティブな印刷**] をタッチし ます。
- 2 [**アルバム**] のクリエイティブなオプションをタッチし ます。このオプションが見えない場合は、画面上の矢 印を使用してこのオプションに移動します。

注記 写真をズームまたは回転する場合は、アルバム モードに移行する前に行ってください。アルバム内で 写真を表示している時に写真を操作することはできま せん。

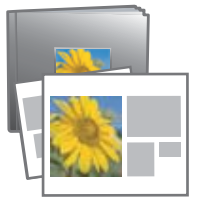

- 3 必要なカテゴリをタッチして、そのカテゴリ内で使用可能なアルバムを 表示します。別のカテゴリを選択するには、 をタッチしてメインのア ルバム ウィンドウに戻ります。
- 🚹 必要なアルバムをタッチします。

#### 第3章

(続き)

- 5 アルバムに表紙が必要であれば、[はい] をタッチします。必要でなけれ ば、[いいえ] をタッチします。
- 6 これまでに写真を選択していれば、[**選択した写真を使用**] をタッチして、写真をアルバムで使用できます。
- 7 これまでに選択した写真を使わない場合や、まだ写真を選択していない 場合は、ここで写真を選択してアルバムに追加する必要があります。ア ルバムに追加する各写真の左下の選択円をタッチし、[完了]をタッチし ます。
- 8 [アルバム ページ] ウィンドウで、最も見栄えの良いアルバムを作成する ページの推奨数が表示されます。必要に応じてページ数を変更して、 [OK] をタッチします。

アルバムは、ページに配置した選択済みの写真で開きます。最初に選択 された写真がアルバムのカバーページに表示されます。アルバムのペー ジを移動するには、画面上の矢印を使用します。

9 写真を現在のページのテンプレート位置で移動するには、[シャッフル] ボタンをタッチします。必要であれば、写真が目的の位置に移動するまで[シャッフル]を繰り返しタッチします。

注記 テンプレートに縦および横両方の位置がある場合は、写真と同じ方 向の位置にのみ写真が回転することに注意してください。

アルバムのプレビューが終わったら、[完了] をタッチします。

11 昼 をタッチして、アルバムを印刷するか、[OK] をタッチして、アルバムを印刷せずにアルバムモードを終了します。

注記 アルバム内で使用している写真を削除すると、アルバムが削除されます。

## 特殊な印刷プロジェクト

HP Photosmart は、次に示す特殊な印刷プロジェクトの種類にも使用できます。

- パノラマ写真:広角で全景の印刷には、特別なパノラマサイズのフォト用紙を使用します。
- フォト ステッカー: 16 面のフォト ステッカー用紙を使用してフォト ステ ッカーを作成します。
- パスポート写真:自分のパスポート写真を印刷します。
- CD/DVD ラベル:カスタム CD および DVD ラベルによって音楽および音楽 ディスクを自分専用にすることができます。

[特殊な印刷プロジェクト] にアクセスするには

- 🚹 クイック タッチ フレーム上の 🗈 アイコンをタッチします。
- [特殊な印刷プロジェクト] メニュー オプションをタッチします。

4 トラブルシューティングとサポート

HP サポートにお問い合わせいただく前に、このセクションに記載されている トラブルへの対処方法をお読みください。または、<u>www.hp.com/support</u>にア クセスし、オンライン サポート サービスをご覧ください。

## 印刷およびハードウェアに関する問題

### 印刷物が排出されない

### 原因:

印刷中に紙詰まりが発生しました。

### 解決方法:

以下の方法で紙詰まりを解消してください。

- プリンタの排出口から用紙が見えている場合は、詰まっている用紙を手前にゆっくりと引き出します。
- 用紙がプリンタの排出口から見えていない場合は、プリンタの背面から詰まっている用紙を取り除きます。
  - 給紙トレイカバーを開いて、給紙トレイが完全に水平な位置になるまで 給紙トレイをゆっくりと引き下げます。
  - 給紙トレイから残りすべての用紙を取り出します。続いて、詰まっている用紙をプリンタの背面からゆっくりと引き出します。
  - 元の位置にカチッとはまるまで給紙トレイを持ち上げます。印刷用に用 紙を再度セットします。
- 詰まっている用紙の端が掴めなくて取り除けない場合は、以下を試みます。
  - プリンタの電源を切ります。
  - プリンタの電源をオンにします。プリンタは用紙の排出経路に用紙がないかどうかをチェックし、詰まっている用紙があれば自動的に排出します。
- **OK** を押して続行します。

### 印刷品質がよくない

### 原因:

- 写真を拡大しすぎています。
- プリントカートリッジのインクが不足しています。

(続き)

- 最適な種類の用紙を使用していません。
- 用紙の裏面に印刷しています。
- デジタル カメラで撮影したときに低解像度の設定を選択していました。
- プリントートリッジのクリーニングが必要です。

### 解決方法:

- 拡大率を下げます。
- ツールボックスの [推定インクレベル] タブで、プリント カートリッジのインク残量を確認します。
- テストページを印刷し、必要に応じてプリントカートリッジを交換します。詳細については、14ページの[プリントカートリッジの取り付けまた は交換]を参照してください。
- プリンタに適した用紙を使用していることを確認します。高品質の写真を 印刷するには、HP アドバンス フォト用紙をご使用ください。
- 普通紙ではなく、印刷目的に適した専用の用紙を選択します。
- 用紙の印刷面がプリンタの前面に向きにセットされていることを確認します。
- 画像のサイズを縮小して、印刷を再試行します。印刷品質を上げるために、今後はデジタルカメラの解像度を高く設定してください。
- プリンタ メニューの カートリッジ メニュー オプションから、カートリッジのクリーニング を選択してプリント カートリッジをクリーニングします。

### スタイラスペンを紛失した

### 解決方法:

プリンタがまだ保証期間中の場合、HP サポートに問い合わせてください。またはタッチ スクリーンでの使用が承認されているスタイラスペンをオンライン ストアから購入してください。タッチ スクリーンの損傷を避けるために、 タッチ スクリーンには鋭い物を決して使用しないでください。

## 各種マニュアルについて

HP Photosmart A820 series プリンタには以下のドキュメントが付属しています。

- セットアップガイド:セットアップ方法では、プリンタのセットアップ、 HP Photosmart ソフトウェアのインストール、および写真の印刷を行う方 法を説明します。はじめにこのドキュメントをお読みください。
- ベーシックガイド:本書です。プリンタの機能、プリンタをコンピュータに接続しないで使用する方法、トラブルの対処方法のヒントおよびサポート情報について説明します。
- オンラインヘルプ:オンラインヘルプでは、プリンタをコンピュータに接続して使用する方法、プリンタをコンピュータに接続しないで使用する方法、ソフトウェア関連のトラブルの対処方法などについて説明します。

コンピュータに HP Photosmart ソフトウェアをインストールすれば、コンピュータ上でオンライン ヘルプを表示できます。

- Windows PC: Windows の [スタート] メニューから、[プログラム] (Windows XP の場合、[すべてのプログラム]) > [HP] > HP Photosmart A820 series > [Photosmart ヘルプ] の順に選択します。
- Mac: Finder で [ヘルプ] > [Mac ヘルプ]を選択し、次に [ライブラリ] > [HP 製品ヘルプ]の順に選択します。

## HP サポート

### まだ問題がある場合は、以下の手順に従ってください。

- HP Photosmart に付属するドキュメントを確認してください。
- 2 HP オンライン サポート Web サイト www.hp.com/support をご利用ください。HP オンライン サポートは、HP のお客様どなたでもご利用いただけます。このサイトには常に最新のデバイス情報や専門的アドバイスが公開され、他にも以下のようなサービスが用意されています。
  - 専門のオンライン サポート担当者への迅速なお問い合わせ
  - お使いの HP Photosmart 用ソフトウェアおよびドライバアップデート
  - 有用な HP Photosmart 情報および一般的な問題に対するトラブルの解 決方法
  - 計画的なデバイスのアップデート、サポート アラート、および HP ニュースグラム (HP Photosmart 登録時にお申込いただけます)
- 3 ヨーロッパのみ:購入店にお問い合わせください。プリンタにハードウ ェア上の障害がある場合、プリンタをお買い求めになったお店までプリ

(続き)

ンタをお持ち込みください。修理はプリンタの保証期間内に限り、無償 で承ります。保証期間が過ぎた場合、所定の修理料金を申し受けます。

4 HP サポートにお電話ください。サポートのオプションとご利用いただけ るものは、デバイス、国/地域、言語によって異なります。

**注記** サポート電話番号一覧については、裏表紙内側の電話番号一覧をご 覧ください。

## 規制モデルの ID 番号 SDGOA-0703

規制上の識別を行うために、本製品には規制モデル番号が指定されています。 本製品の規制モデル番号は SDGOA-0703 です。この規制番号を、製品名 (HP Photosmart A820 series) や製品番号 (Q8546A) と混同しないようにご注意 ください。

## HP 保証

| HP 製品             | 限定保証期間                                                                                                    |
|-------------------|----------------------------------------------------------------------------------------------------|
| ソフトウェア メディア       | 90 日                                                                                                    |
| プリンタ              | 1 年                                                                                                    |
| プリントまたはインク カートリッジ | HP インクが空になった時点が、カートリッジに記載されてい<br>る「保証規模」のいずれか早い時点まで。本保証は、インクの<br>詰め替え、改造、設使用、または不正な改修が行われた HP イ<br>ンク製品には適用されません。 |
| アクセサリ             | 90 日                                                                                                    |

A 限定保証の有効範囲

- 1. Hewlett-Packard (以下 HP) は、ご購入日から上記の指定期間中、設計上および製造上の不具合のないことを保証い たします。 2. HP のソフトウェア製品に関する保証は、プログラムの実行エラーのみに限定されています。HP は、製品操作によ
- って電磁波障害が引き起こされた場合は保証しません。 3. HPの限定保証は、製品の通常使用により参生した欠陥のみを対象とします。下記に起因する不具合を含むその他の
- 不具合には適用されません。

  - a. 不適切なメンテナンスや改修 b. 他社により提供またはサポートされているソフトウェア、部品、またはサプライ品の使用
- し、他社にもう実施すよどは30パンドウェア、anam、よどは9000年 andの使用
   と製品使用外の操作
   イ. 製品は使用外の操作
   イ. HP ブリンタ製品に HP 製品以外のインク カートリッジやインクを詰め替えたカートリッジを使用した場合は、保証の対象、または HP サポートの対象から外れます。ただし、ブリンタの故障や損傷が HP 製以外の詰め替え用インクカートリッジの使用によって発生した場合は HP は標準時間と実費にて特定の故障または優多を増加したします。 5. HPは、保証期間中に HPの保証対象となる製品の不良通知を受け取った場合、HPの判断に従って製品を修理また
- は交換するものとします。 6. HPの保証対象となる欠陥製品の修理や交換が適用範囲で行えない場合、HPは、欠陥通知を受け取ってからしかるべき期間内に購入代金返還を行います。
- 7. HP は、お客様が欠陥製品をHP へ返却するまでは、修理、交換、返金を行う義務はないものとします。 8. 交換製品は、新品、またはそれに類する製品で、機能的には少なくとも交換に出された製品と同等のものとします。 9. HP 製品は、パーツ、コンポーネントや素材を再利用して製造する場合がありますが、これらの性能は新しいものと 同等です
- 10. HP の限定保証は、HP 製品が販売されているすべての国と地域で有効とします。出張修理などの追加保証サービス 契約については、HP 製品販売国/地域における正規の HP サービス センタ、または正規輸入代理店までご相談くださ
- B. 保証の限定
- 国/地域の法律によって認められる範囲内で、当社および第三者の納入業者のいずれも、保証条件、製品品質、およ び特定の目的に関して本保証以外に明示的または黙示的に保証をすることはありません。 C. 限定責任
  - 1. 国/地域の法律によって認められる範囲内で、本保証に規定された救済が、お客様のみに限定された唯一の救済にな ります。
- ッチッ。 2. 本保証に規定された義務を除いて、HP または第三者は、損傷について、直接的、間接的、特別、偶発的、必然的で あるかどうか、あるいは、契約、不法行為、その他の法的理論に基づくかどうかに関わらず、またそのような損傷の 可能性を認明しているかどうかに関わらず、責任は負わないものとします。 D. 国/地域ごとの法律
  - コルロペロというにす 1. 本保証によって、お客様に特定の法的権利が付与されます。この権利は、米国およびカナダについては州ごとに、そ
  - - (例:イギリス)。 b. その他に製造元が保証を認めないことや限定を設けることとについて規制すること
  - 6. たる様に追加の保証を加ぶしたにごを認めないことではなどとなり、などのようなものであっていたがいうなこと。 これる客様に追加の保証規制を提供すること、製造業者が責任を透れられない暗黙の保証期間を規定すること、および暗黙の保証期間に対する限定を認めないこと。 3. 本保証の条項は法律の及ぶ範囲内までとし、除外、制限、または修正などはしないものとします。また、義務づけられた法的権利は、お客様への HP 製品の販売に適用されます。

## プリンタの仕様

仕様の完全なリストについては、オンライン ヘルプをご覧ください。オンライ ン ヘルプを使用するための詳細については、 26 ページの [各種マニュアルに ついて]を参照してください。

| カテゴリ                                                                                                    | 仕様                                               |
|----------------------------------------------------------------------------------------------------|--------------------------------------------------|
| <b>オペレーティング</b><br><b>ジステムの要件</b><br><b>Windows</b> : Microsoft <sup>®</sup> Windows XP、XP Profest<br>x64 Edition、または Vista |                                                  |
|                                                                                                    | <b>Mac</b> : Mac <sup>®</sup> OS X v10.3.9、v10.4 |
| 環境仕様                                                                                                    | <b>動作中 最大</b> :5~40°C(41~104°F)、5~90%RH          |

(続き)

| カテゴリ                | 仕様                                                                    |
|---------------------|-----------------------------------------------------------------------|
|                     | <b>動作中 推奨</b> :15 ~ 30°C (59 ~ 86°F)、20 ~ 80% RH                      |
| サポートする用紙の<br>種類とサイズ | 最良の写真品質のために推奨する用紙:HP アドバンス<br>フォト用紙                                   |
|                     | フォト用紙 13 x 18 cm (5 x 7 インチ)                                          |
|                     | フォト用紙 10 x 15 cm (4 x 6 インチ)                                          |
|                     | タブ付きフォト用紙 10×15cm、1.25 cm タブ (4 x 6 イ<br>ンチ、0.5 インチ タブ)               |
|                     | HP プレミアム フォト カード 10 x 20 cm (4 x 8 インチ)                               |
|                     | フォト ステッカー用紙 10 x 15 cm (4 x 6 インチ)、ペー<br>ジあたり 16 面の長方形または楕円のステッカー     |
|                     | パノラマ フォト用紙 10×30 cm (4 x 12 インチ)                                      |
|                     | インデックス カード 10×15 cm (4 x 6 インチ) および 9<br>x 13 cm (3.5 x 5 インチ)        |
|                     | ハガキ 100 x 148 mm (3.9 × 5.8 インチ)                                      |
|                     | A6 カード 105 x 148 mm (4.1 × 5.8 インチ)                                   |
|                     | L 判カード 90 x 127 mm (3.5 x 5 インチ)                                      |
|                     | タブ付き L 判カード 90 x 127 mm、12.5 mm タブ<br>(3.5 x 5 インチ、0.5 インチ タブ)        |
|                     | 2L 判カード 127 x 178 mm (5 x 7 インチ)                                      |
| 用紙トレイの最大積           | <b>給紙トレイ</b> :100 枚、最大厚1 枚あたり約 0.3mm                                  |
| 載枚数                 | フォトステッカー紙をセットする場合は、一度に1枚ず                                             |
|                     | フセットしてくたさい。<br>排紙トレイ・100枚                                             |
| 青海に明ナズ西仏し           |                                                                       |
| 電源に関する安件と<br>雷力消費   |                                                                       |
|                     | 電源に関する要件:HP 部品番号 0957-2121 電源アダプ<br>タ;入力電圧:120 VAC;入力周波数:60 Hz        |
|                     | 消費電力:印刷時通常 16 W (最大 24 W);アイドル時通<br>常 6.7 W;オフ時通常 4.3 W               |
|                     | その他各国                                                                 |
|                     | 電源に関する要件:HP 部品番号 0957-2120 電源アダプ<br>タ;入力電圧:100-240 VAC;入力周波数:50/60 Hz |
|                     | 消費電力:印刷時通常 16.5 W (最大 24.2 W);アイドル<br>時通常 7.7 W;オフ時通常 5.1 W           |

トラブルシューティングとサポート

第4章

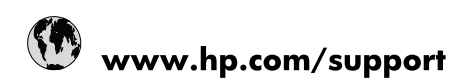

| Africa (English speaking)       | +27 11 2345872                        |
|---------------------------------|---------------------------------------|
| Afrique (francophone)           | +33 1 4993 9230                       |
| 021 67 22 80                    | الجزائر                               |
| Argentina (Buenos Aires)        | 54-11-4708-1600                       |
| Argentina                       | 0-800-555-5000                        |
| Australia                       | 1300 721 147                          |
| Australia (out-of-warranty)     | 1902 910 910                          |
| Österreich                      | www.hp.com/support                    |
| 17212049                        | البحرين                               |
| België                          | www.hp.com/support                    |
| Belgique                        | www.hp.com/support                    |
| Brasil (Sao Paulo)              | 55-11-4004-7751                       |
| Brasil                          | 0-800-709-7751                        |
| Canada                          | 1-(800)-474-6836<br>(1-800 hp invent) |
| Central America & The Caribbean | www.hp.com/support                    |
| Chile                           | 800-360-999                           |
| 中国                              | 10-68687980                           |
| 中国                              | 800-810-3888                          |
| Colombia (Bogotá)               | 571-606-9191                          |
| Colombia                        | 01-8000-51-4746-8368                  |
| Costa Rica                      | 0-800-011-1046                        |
| Česká republika                 | 810 222 222                           |
| Danmark                         | www.hp.com/support                    |
| Ecuador (Andinatel)             | 1-999-119 👚 800-711-2884              |
| Ecuador (Pacifitel)             | 1-800-225-528<br>1 800-711-2884       |
| (02) 6910602                    | مصر                                   |
| El Salvador                     | 800-6160                              |
| España                          | www.hp.com/support                    |
| France                          | www.hp.com/support                    |
| Deutschland                     | www.hp.com/support                    |
| Ελλάδα (από το εξωτερικό)       | + 30 210 6073603                      |
| Ελλάδα (εντός Ελλάδας)          | 801 11 75400                          |
| Ελλάδα (από Κύπρο)              | 800 9 2654                            |
| Guatemala                       | 1-800-711-2884                        |
| 香港特別行政區                         | (852) 2802 4098                       |
| Magyarország                    | 06 40 200 629                         |
| India                           | 1-800-425-7737                        |
| India                           | 91-80-28526900                        |
| Indonesia                       | +62 (21) 350 3408                     |
| +971 4 224 9189                 | العراق                                |
| +971 4 224 9189                 | الكويت                                |
| +971 4 224 9189                 | لبنان                                 |
| +971 4 224 9189                 | قطر                                   |
| +971 4 224 9189                 | اليمن                                 |
| Ireland                         | www.hp.com/support                    |
| 1-700-503-048                   | ישראל                                 |
| Italia                          | www.hp.com/support                    |

|                           | •                         |
|---------------------------|---------------------------|
| Jamaica                   | 1-800-711-2884            |
| 日本                        | 0570-000-511              |
| 日本(携帯電話の場合)               | 03-3335-9800              |
| 0800 222 47               | الأردن                    |
| 한국                        | 1588-3003                 |
| Luxembourg                | www.hp.com/support        |
| Malaysia                  | 1800 88 8588              |
| Mauritius                 | (262) 262 210 404         |
| México (Ciudad de México) | 55-5258-9922              |
| México                    | 01-800-472-68368          |
| 081 005 010               | المغرب                    |
| Nederland                 | www.hp.com/support        |
| New Zealand               | 0800 441 147              |
| Nigeria                   | (01) 271 2320             |
| Norge                     | www.hp.com/support        |
| 24791773                  | غمان                      |
| Panamá                    | 1-800-711-2884            |
| Paraguay                  | 009 800 54 1 0006         |
| Perú                      | 0-800-10111               |
| Philippines               | (2) 867 3551              |
| Philippines               | 1800 144 10094            |
| Polska                    | 0801 800 235              |
| Portugal                  | www.hp.com/support        |
| Puerto Rico               | 1-877-232-0589            |
| República Dominicana      | 1-800-711-2884            |
| Reunion                   | 0820 890 323              |
| România                   | 0801 033 390              |
| Россия (Москва)           | +7 495 7773284            |
| Россия (Санкт-Петербург)  | +7 812 3324240            |
| 800 897 1415              | السعوبية                  |
| Singapore                 | 6272 5300                 |
| Slovensko                 | 0850 111 256              |
| South Africa (RSA)        | 0860 104 771              |
| Suomi                     | www.hp.com/support        |
| Sverige                   | www.hp.com/support        |
| Switzerland               | www.hp.com/support        |
| 臺灣                        | (02) 8722 8000            |
| ไทย                       | +66 (2) 353 9000          |
| 071 891 391               | ئونس                      |
| Trinidad & Tobago         | 1-800-711-2884            |
| Türkive                   | +90 (212)291 38 65        |
| Україна                   | (044) 230-51-06           |
| 600 54 47 47              | الأمار ات العربية المتحدة |
| United Kingdom            | www.hp.com/support        |
| United States             | 1-(800)-474-6836          |
|                           | (1-800 hp invent)         |
| Uruguay                   | 0004-054-177              |
| Venezuela (Caracas)       | 58-212-278-8666           |
| Venezuela                 | 0-800-474-68368           |
| Viêt Nam                  | +84 (8) 823 4530          |